# 保護装置(HASP)が認識しない場合の対処方法

保護装置(HASP)が認識しない場合はFKSダウンロードページ(製品アップデート)から 保護装置ドライバをダウンロードします。 ダウンロードしたセットアップファイルを実行します。

- 1. FKSのダウンロードページ (https://www.kyoei.co.jp/fks/use/update/index.html) を開きます。
- ① 保護装置ドライバ(HASPUserSetup)をクリックします。

| 保護装置                    | ドライバ     |
|-------------------------|----------|
| 保護装置ドライバ(HASPUserSetup) | アップデート詳細 |
|                         |          |

② DOWN LOAD を選択して右クリック「名前を付けてリンクを保存」をクリックします。

| KYOEI | 協栄産業株式合社           | 製品・サーヒ |             | リンクを新しいタブで聞く<br>リンクを新しいウィンドウで開く<br>リンクを InPrivate ウィンドウで開く |                              | うせ  | セミナー・展示会 |
|-------|--------------------|--------|-------------|------------------------------------------------------------|------------------------------|-----|----------|
|       | 保護装置ドラ             | ライバ    |             | リンクをデバイスに送信<br>名前を付けてリンクを保存<br>リンクのコピー<br>コレクションに追加        | ><br>>                       | )   |          |
| Ŷ     | HASPUserSetup.exe  |        | 9<br>0<br>0 | 共有<br>Web 選択<br>Web キャプチャ                                  | Ctrl+Shift+X<br>Ctrl+Shift+S | ドライ | バのアップデート |
|       | DOWN LOAD 21,497KB |        | _<br>       | 開発者ツールで調査する                                                |                              |     |          |

③ デスクトップに保存します。

| 💽 名前を付けて保存    |                                    |                  | ×            |
|---------------|------------------------------------|------------------|--------------|
|               | PC > デスクトップ > V Ö                  | ,○ デスクトップの検索     |              |
| 整理 ▼ 新しいフォノ   | レダー                                |                  | • ?          |
| PC            | <b>^</b> 名前 <sup>^</sup>           | 更新日時             | 種類 ^         |
| 🧊 3D オブジェクト   |                                    | 2021/12/08 10:48 | 771.         |
| 🚽 ダウンロード      | 🔜 040_建設サポート - ショートカット             | 2022/04/26 14:24 | ý⊒-          |
| デスクトップ        | 📙 40 建設関連 - ショートカット                | 2020/04/07 10:46 | <u></u> 9∃−  |
| K±n¥25        | bs2-kensetsu                       | 2022/03/28 8:17  | 9 <b>⊒</b> − |
|               | BS-COMPASS                         | 2022/03/28 8:19  | ý⊒+          |
| ■ ヒクチヤ        | 📊 CP-SS関連 - ショートカット                | 2021/11/29 14:26 | ý⊒-          |
| 📑 ビデオ         | nets NEO                           | 2019/11/21 15:34 | インタ          |
| 🎝 ミュージック      | 🐕 FKS_ASRexe - ショートカット             | 2020/06/17 13:31 | ý⊒-          |
| 🎬 OS (C:)     | 📃 🚡 fxap7c7773plw200120w616fml.exe | 2022/04/07 12:46 | アプリ          |
|               |                                    | 2020/04/07 11:37 | 175 *        |
| 📪 ネットリーク      | v «                                |                  | >            |
| ファイル名(N): H   | ASPUserSetup.exe                   |                  | ~            |
| ファイルの種類(T): A | pplication (*.exe)                 |                  | ~            |
| ▲ フォルダーの非表示   |                                    | 保存(S) キャ         | シセル:         |

- 2. ダウンロードしたセットアップファイルを実行します。
- ① HASPUserSetup.exe を右クリックして「管理者として実行(A)」をクリックします。

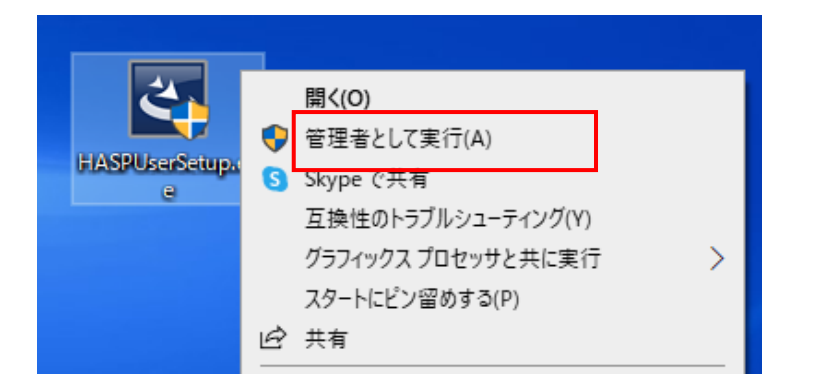

## ② 「Next」をクリックします。 Runtime Setup $\times$ Welcome to the Sentinel Runtime Installation Wizard It is strongly recommended that you exit all Windows programs before running this setup program. Click Cancel to quit the setup program, then close any programs you have running. Click Next to continue the installation. WARNING: This program is protected by copyright law and international treaties. Unauthorized reproduction or distribution of this program, or any portion of it, may result in severe civil and criminal penalties, and will be prosecuted to the maximum extent possible under law. < Back Next > Cancel

### ③ 「I accept the license agreement」を選択し、「Next」をクリックします。

| 🕼 Sentinel Runtime Setup                                                                                                    | _      |       | $\times$ |  |
|----------------------------------------------------------------------------------------------------|--------|-------|----------|--|
| License Agreement<br>You must agree with the license agreement below to proceed.                                                                                                    | gen    | nalto | ×        |  |
| SENTINEL LDK PRODUCT END USER LICENS                                                                                                    | E AGRE | EMEN  | T        |  |
| IMPORTANT INFORMATION - PLEASE READ THIS AGREEMENT CAREFULLY<br>BEFORE USING THE CONTENTS OF THE PACKAGE AND/OR BEFORE<br>DOWNLOADING OR INSTALLING THE SOFTWARE PRODUCT. ALL ORDERS FOR<br>AND USE OF THE SENTINEL® LDK PRODUCTS (including without limitation, the<br>Developer's Kit, libraries, utilities, diskettes, CD_ROM, DVD, Sentinel keys, the<br>software component of Sentinel LDK, and the Sentinel LDK Software<br>Protection and Licensing Guide) (hereinafter "Product") SUPPLIED BY THALES<br>DIS CPL USA, Inc., or one of its affiliates, (in each case, referred to hereinas |        |       |          |  |
| Reset < Back                                                                                                    | Next > | Canc  | el       |  |

### ④ 「Next」をクリックします。

| Bentinel Runtime Setup                                                             | —                |      | $\times$ |
|------------------------------------------------------------------------------------|------------------|------|----------|
| Ready to Install the Application<br>Click Next to begin installation.              | gen              | alto | ×        |
| Click the Back button to reenter the installation information or click the wizard. | < Cancel to exit |      |          |
| < Back                                                                             | Next >           | Canc | əl       |

### ⑤ 「Finish」をクリックします。

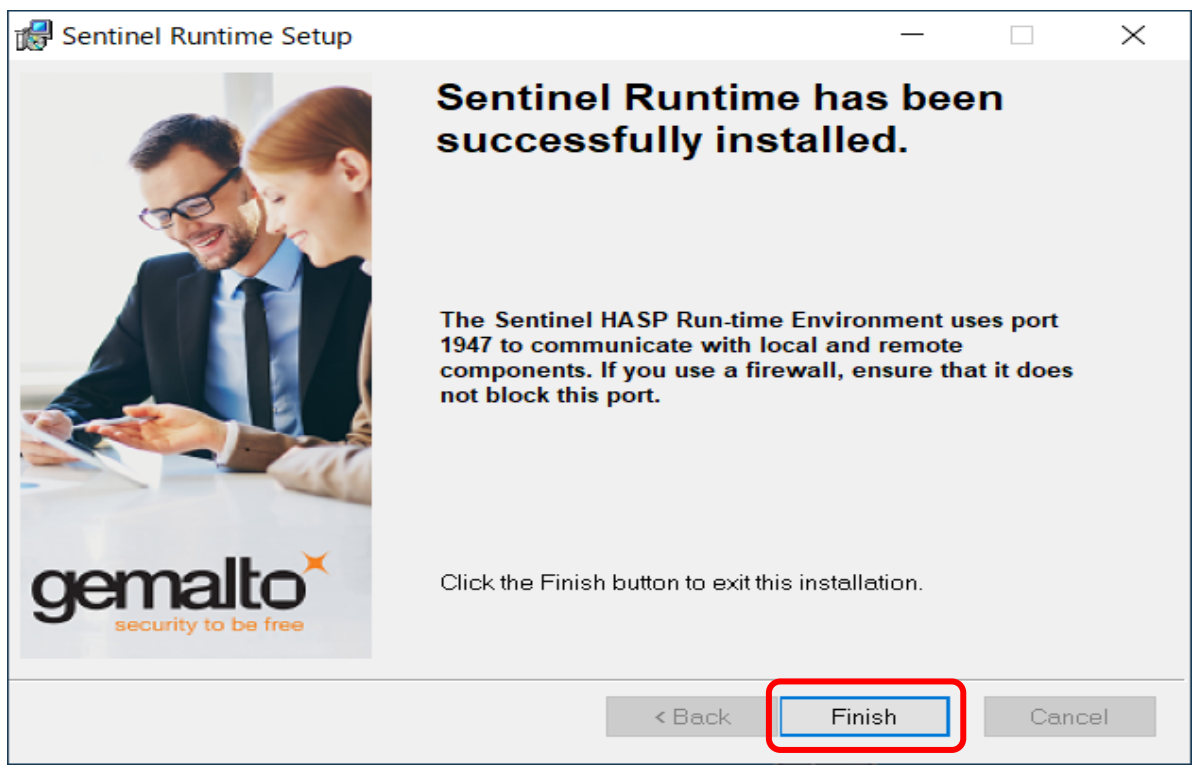

以上で終了です。上記手順にて解決できない場合には、弊社窓口までお問合せ下さい。